## Installing the Office apps suite

- 1. Log in to your FVSU issued Office 365 account by browsing here <u>https://portal.office.com</u> and then logging in via SSO
- 2. You should land a page that looks similar to the screenshot below

| Microsoft Office Home × +                                                                                                    |                                                                   |                                                                                                    |                                               |                                                                                                    |                                                 |                 |                |                   |         |         |     |
|----------------------------------------------------------------------------------------------------|-------------------------------------------------------------------|----------------------------------------------------------------------------------------------------|-----------------------------------------------|----------------------------------------------------------------------------------------------------|-------------------------------------------------|-----------------|----------------|-------------------|---------|---------|-----|
| $\leftarrow$ $\rightarrow$ C <sup>2</sup> $\textcircled{O}$ $\textcircled{O}$ $\textcircled{O}$ $\textcircled{A}$ https://www.office.com/?auth=2 |                                                                   |                                                                                                    |                                               |                                                                                                    |                                                 |                 | ⊠ ☆            | r                 | lii\ 🗆  | 3 8     | ~ = |
| 🌣 Most Visited 🗎 Work 🗎 CIMC 🍫 [SOLVED] Uninstall De 🧧 VMware Certified Asso                                                                     | 📕 Configure Internet Exp 💷 Word                                   | IPress Optimizati 🚺                                                                                                    | Adobe - Use the Adob.                         | 🚾 HTML '                                                                                                    | Tutorial  🗎 UCS Fir                             | mware Upgrade   | 🗎 ADFS 📋 II    | S Migration  🗎 CL | Connect |         |     |
| ::: Office 365                                                                                                    | Search                                                            | , in the second second s |                                               | , in the second second s |                                                 |                 |                | 0000000           | Ω (     |         | C   |
|                                                                                                    |                                                                   |                                                                                                    |                                               |                                                                                                    |                                                 |                 |                | 5555              |         |         | ^   |
| Good morning                                                                                                    |                                                                   |                                                                                                    |                                               |                                                                                                    |                                                 | In              | stall Office 🗸 |                   |         |         |     |
| + 4                                                                                                    | v v v                                                             | •                                                                                                    | N                                             | uji 👘                                                                                                    | s 📲                                             | •               | A 33           |                   |         |         |     |
| Start new Outlook OneE                                                                                                    | rive Word Excel                                                   | PowerPoint                                                                                                    | OneNote                                       | Teams                                                                                                    | Sway                                            | Forms           | Admin          |                   |         |         |     |
| All apps                                                                                                    |                                                                   |                                                                                                    |                                               |                                                                                                    |                                                 |                 |                |                   |         |         |     |
| Recommended                                                                                                    |                                                                   |                                                                                                    |                                               |                                                                                                    |                                                 |                 | < >            |                   |         |         |     |
| Ezell, Denise sent this<br>Thu at 4:11 PM                                                                                                    | Charlie Weaver commented<br>Mar 4                                 | o 🗹 Cag                                                                                                    | <b>gnina, John</b> sent this<br>d at 12:17 PM |                                                                                                    | Henry Slathia (Unifyed) sent.<br>Wed at 3:32 PM |                 |                | I                 |         |         |     |
|                                                                                                    | VIELANDALONG INVESTIGATIONS (INVESTIGATIONS)                      |                                                                                                    |                                               |                                                                                                    |                                                 |                 |                |                   |         |         |     |
| Degree Works5.0.2                                                                                                    | Student Email Migration Tasks Li<br>fvsu0.sharepoint.com          | st Using the                                                                                                    | e new URL for Back                            | - :                                                                                                    | Access required                                 | d of iTunes and | Goo            | TSE               |         |         |     |
| Recent Pinned Shared with me                                                                                                    | Discover                                                          |                                                                                                    |                                               |                                                                                                    | 7                                               | Upload and      | open =-        | ~                 |         |         |     |
| Work From Home Guide<br>SharePoint - fvsu.edu » » Work From                                                                                      | n Home Documents                                                  | 15m ago                                                                                                    |                                               | R <sup>R</sup> Shared                                                                                                    |                                                 |                 |                |                   |         |         |     |
| Teams doc<br>OneDrive for Business = = Microsoft                                                                                                 | Teams doc<br>OneDrive for Business = > Microsoft Teams Chat Files |                                                                                                    |                                               |                                                                                                    |                                                 |                 |                |                   |         |         |     |
| DisplayName Poll                                                                                                    |                                                                   | Fri at 4:31                                                                                                    | PM                                            | Only you                                                                                                    |                                                 |                 | 0: A44 - L     |                   |         | Park Of |     |

3. You should be able to click the "Install Office" button in the right-hand corner which can be seen highlighted in the below screenshot

| Microsoft Office Home X      | +                                                           |                                                                                                    |                                         |                         |                                     |                   |                   |                  | -     | a × |
|------------------------------|-------------------------------------------------------------|----------------------------------------------------------------------------------------------------|-----------------------------------------|-------------------------|-------------------------------------|-------------------|-------------------|------------------|-------|-----|
| <) → ୯ ŵ                     | 0 A https://www.office.com/?auth=2                          |                                                                                                    |                                         |                         |                                     |                   | ⊠ ☆               | lur              | . 🗆 🔹 | . ≡ |
| 🔅 Most Visited 🗎 Work 🗎 CIMC | 🍫 [SOLVED] Uninstall De 🦙 VMware Certified Asso.            | 📲 Configure Internet Exp 💷 WordPres                                                                                                    | is Optimizati 🚺 Adobe - Use the Ac      | dob 🛂 HTML              | Tutorial 🛅 UCS Fin                  | rmware Upgrade  🗎 | ADFS 🛅 IIS Migra  | tion 🗎 CL Connec | t     |     |
| iii Office 365               |                                                             | Search                                                                                                    |                                         |                         |                                     |                   |                   |                  | 0     | 0   |
|                              | Good morning                                                |                                                                                                    |                                         |                         |                                     | Insta             | all Office 🗡      |                  |       |     |
|                              | + 🔩 🗠                                                       | . w <u> </u> x                                                                                                    | <b>P N</b>                              | đ                       | S                                   | e <b>r</b>        | A 33              |                  |       |     |
|                              | Start new Outlook OneDe                                     | ive Word Excel                                                                                                    | PowerPoint OneNote                      | Teams                   | Sway                                | Forms             | Admin             |                  |       |     |
|                              | →<br>All apps                                               |                                                                                                    |                                         |                         |                                     |                   |                   |                  |       |     |
|                              | Recommended                                                 |                                                                                                    |                                         |                         |                                     |                   | $\langle \rangle$ |                  |       |     |
|                              | Ezell, Denise sent this<br>Thu at 4:11 PM                   | Charlie Weaver commented o<br>Mar 4                                                                                                    | Cagnina, John sent f<br>Wed at 12:17 PM | Henry Sla<br>Wed at 3:3 | <b>athia (Unifyed)</b> ser<br>12 PM | nt 🖸              |                   |                  |       |     |
|                              |                                                             | Extended.com/set in sets to indicating of search registerior the set of search registerior indication of the set of the set | W                                       |                         |                                     |                   |                   |                  |       |     |
|                              | Degree Works5.0.2                                           | Student Email Migration Tasks List<br>fvsu0.sharepoint.com                                                                                                    | Using the new URL for Ba                | ack                     | Access required                     | d of iTunes and G | DO TSE            |                  |       |     |
|                              | Recent Pinned Shared with me                                | Discover                                                                                                    |                                         |                         |                                     | ↑ Upload and op   | en ≡~~            |                  |       |     |
|                              | Work From Home Guide<br>SharePoint - fvsu.edu » » Work From | 15m ago                                                                                                    | g <sup>R</sup> Shared                   |                         |                                     |                   |                   |                  |       |     |
|                              | Teams doc<br>OneDrive for Business » » Microsoft            | eams Chat Files                                                                                                    | Fri at 4:45 PM                          | Only you                |                                     |                   |                   |                  |       |     |
| Hann / /                     | DisplayName Poll                                            |                                                                                                    | Fri at 4:31 PM                          | Only you                |                                     |                   | P: 044            |                  |       |     |

4. When you click on the above-mentioned button, you should be met with 2 options. You will need to select option that says "Office 365 apps" as highlighted in the screenshot below

| 🕽 Microsoft Office Home 🛛 🗙 🕂  | -                                                                                                    |                    |             |                                                                                                    |                                                                                                    |               |                                            |                       |            |                                                                                                    |         |                |         | -      | ٥    | $\times$ |
|--------------------------------|----------------------------------------------------------------------------------------------------|--------------------|-------------|----------------------------------------------------------------------------------------------------|----------------------------------------------------------------------------------------------------|---------------|--------------------------------------------|-----------------------|------------|----------------------------------------------------------------------------------------------------|---------|----------------|---------|--------|------|----------|
| (←) → ♂ ŵ                      | 🛛 🔒 https://ww                                                                                                    | /w.office.com/?aut | 1=2         |                                                                                                    |                                                                                                    |               |                                            |                       |            |                                                                                                    | ⊠ ☆     |                | lii\    |        |      | Ξ        |
| 🌣 Most Visited 🗎 Work 🗎 CIMC 🍕 | [SOLVED] Uninstall De.                                                                                                    | 🚾 VMware Certi     | fied Asso 📑 | Configure Internet E                                                                                                    | GT WordPre                                                                                                    | ss Optimizati | Adobe - Use the Ad                         | dob 🛂 HTN             | ML Tutoria | I 📋 UCS Firmware Upgrade 🗎 ADF                                                                               | s 🛅 iis | Migration 🛅 CL | Connect |        |      |          |
| iii Office 365                 |                                                                                                    |                    |             | O ⊂ O Searc                                                                                                    | :h                                                                                                    |               |                                            |                       |            |                                                                                                    |         |                | Q       | ۲      | ?    | 0        |
|                                | Good morning                                                                                                    |                    |             |                                                                                                    |                                                                                                    |               |                                            |                       |            | Install Of                                                                                                   | fice 🗡  |                |         |        |      | ~        |
|                                | +                                                                                                    | o l                |             | w                                                                                                    | ×                                                                                                    | •             |                                            | ų,                    | $\pm$      | Office 365 apps<br>Includes Outlook, OneDrive for Busine<br>Word, Excel, PowerPoint, and more.               | SS,     |                |         |        |      |          |
|                                | Start new Outlook OneDr                                                                                                    |                    |             | ive Word Excel                                                                                                    |                                                                                                    | PowerPoint    | PowerPoint OneNote Tea                     |                       |            | Other install options<br>Select a different language or install of<br>apps available with your subscription. |         |                |         |        |      |          |
|                                | $\rightarrow$                                                                                                    |                    |             |                                                                                                    |                                                                                                    |               |                                            |                       |            |                                                                                                    |         |                |         |        |      |          |
|                                | All apps                                                                                                    |                    |             |                                                                                                    |                                                                                                    |               |                                            |                       |            |                                                                                                    |         |                |         |        |      |          |
|                                |                                                                                                    |                    |             |                                                                                                    |                                                                                                    |               |                                            |                       |            |                                                                                                    |         |                |         |        |      |          |
|                                | Recommended                                                                                                    |                    |             |                                                                                                    |                                                                                                    |               |                                            |                       |            |                                                                                                    |         |                |         |        |      |          |
|                                | Ezell, Denise sent this<br>Thu at 4:11 PM                                                                                              |                    |             | Charlie Weaver commented o<br>Mar 4                                                                                                    |                                                                                                    |               | Cagnina, John sent this<br>Wed at 12:17 PM |                       |            | Henry Slathia (Unifyed) sent<br>Wed at 3:32 PM                                                               | P       | 1              |         |        |      |          |
|                                |                                                                                                    |                    |             | William Analysis I server to Proceeding<br>the operation of the analysis of the analysis<br>I have been as a server to part of the<br>the analysis of the analysis of the analysis<br>I have a server to be a server to be an<br>I have a server to be a server to be an<br>I have a server to be a server to be a server<br>I have a server to be a server to be a server<br>I have a server to be a server to be a server<br>I have a server to be a server to be a server<br>I have a server to be a server to be a server<br>I have a server to be a server<br>I have a server<br>I | ger, Smart nightion<br>neicteur gestellt (hendfinnet Vinneten<br>neicteur Statut schlachtigetbaret<br>anneren<br>neicteur<br>Smart 1<br>Smart 1<br>Smart 1<br>Smart 1 |               |                                            |                       |            |                                                                                                    |         |                |         |        |      |          |
|                                | Degree Works5.0.2                                                                                                    |                    |             | Student Email Migration Tasks List                                                                                                    |                                                                                                    |               | Using the new URL for Back                 |                       |            | cess required of iTunes and Goo                                                                              | TS      | E              |         |        |      |          |
|                                | Recent Pinned Shared with me Discover                                                                                                  |                    |             |                                                                                                    |                                                                                                    |               |                                            |                       |            | T Upload and open                                                                                            | =~      |                |         |        |      |          |
|                                | Work From Home Guide       SharePoint - from Home Documents       Teams doc       OneDrive for Business + + Microsoft Teams Chat Files |                    |             |                                                                                                    |                                                                                                    | 15m ag        | 0                                          | ۶ <sup>R</sup> Shared | 1          |                                                                                                    |         |                |         |        |      |          |
|                                |                                                                                                    |                    |             |                                                                                                    |                                                                                                    | Fri at 4:     | 45 PM                                      | Only you              |            |                                                                                                    |         |                |         |        |      |          |
|                                | E Display!                                                                                                    | Name Poll          |             |                                                                                                    |                                                                                                    | Fri at 4:     | 31 PM                                      | Only you              |            |                                                                                                    |         | 🏴 Feedbac      | k C     | Need h | elp? |          |

- 5. This will prompt a download. You should be able to run the download and it will give you a progress indicator.
- 6. Once the install is complete, you should see the office apps that you would normally use at work like Word, Excel, PowerPoint, Outlook and more.